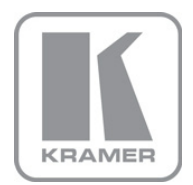

KRAMER ELECTRONICS LTD.

# USER MANUAL

MODEL:

#### VS-88DTP

8x8 DVI - Twisted Pair Matrix Switcher

P/N: 2900-000749 Rev 2

Download from Www.Somanuals.com. All Manuals Search And Download.

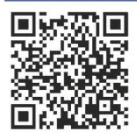

## VS-88DTP Quick Start Guide

This guide helps you install and use your product for the first time. For more detailed information, go to <a href="http://www.kramerelectronics.com/support/product\_downloads.asp">http://www.kramerelectronics.com/support/product\_downloads.asp</a> to download the latest manual or scan the QR code on the left.

## Step 1: Check what's in the box

VS-88DTP 8x8 DVI-TP Matrix Switcher 1 Power cord 1 Set of rack "ears" 4 Rubber feet , 1 Quick Start sheet Kramer **RC-IR3** Infrared Remote

Control Transmitter with batteries and user manual

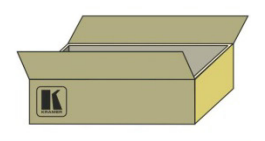

Save the original box and packaging in case you need to return your VS-88DTP to the factory for service.

## Step 2: Install the VS-88DTP

Mount the machine in a rack (using the included rack "ears") or attach the rubber feet and place on a table.

## Step 3: Connect the inputs and outputs

Always switch off the power on each device before connecting it to your VS-88DTP.

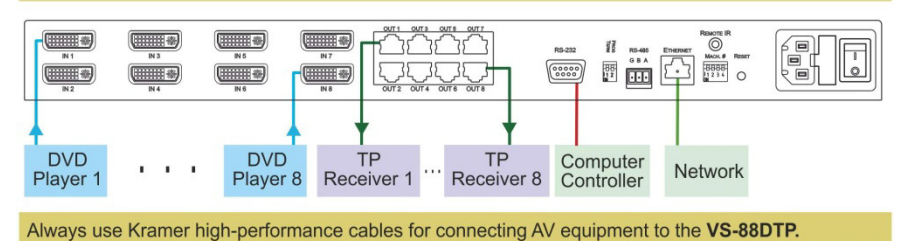

## Step 4: Connect the power

Connect the power cord to the VS-88DTP and plug it into the mains electricity.

## Step 5: Operate the VS-88DTP

Operate the switcher via the front panel buttons, RS-232, RS-485, Ethernet or the IR remote control.

Route an input to an output: Press an output button followed by an input button.

#### Contents

| 1          | Introduction                                                                             | 1      |
|------------|------------------------------------------------------------------------------------------|--------|
| 2          | Getting Started                                                                          | 2      |
| 2.1        | Achieving the Best Performance                                                           | 2      |
| 2.2        | Safety Instructions                                                                      | 2      |
| 2.3        | Recycling Kramer Products                                                                | 3      |
| 3          | Overview                                                                                 | 4      |
| 3.1<br>3.2 | Defining the VS-88DTP 8x8 DVI - Twisted Pair Matrix Switcher<br>Using the IR Transmitter | 5<br>8 |
| 4          | Installing the VS-88DTP in a Rack                                                        | 9      |
| 5          | Connecting the VS-88DTP                                                                  | 10     |
| 5.1        | Connecting to the VS-88DTP via RS-232                                                    | 11     |
| 5.2        | Connecting a PC or Controller to the RS-485 Port                                         | 12     |
| 5.3        | Connecting the VS-88DTP via Ethernet                                                     | 15     |
| 6          | Operating the VS-88DTP                                                                   | 18     |
| 6.1        | Routing Inputs to Outputs                                                                | 18     |
| 6.2        | Disconnecting Outputs                                                                    | 18     |
| 6.3        | Storing and Recalling Setups in Presets                                                  | 19     |
| 0.4<br>6.5 | Acquiring the EDID                                                                       | 19     |
| 6.6        | Locking and Unlocking the Front Panel Buttons                                            | 20     |
| 6.7        | Control Configuration via the Ethernet Port                                              | 22     |
| 7          | Controlling the VS-88DTP Remotely via Ethernet                                           | 23     |
| 7.1        | Connecting to the VS-88DTP via your Browser                                              | 23     |
| 7.2        | The Main Switching Matrix Page                                                           | 26     |
| 7.3        | The Configuration Page                                                                   | 31     |
| 8          | Technical Specifications                                                                 | 33     |
| 9          | Default Communication Parameters                                                         | 34     |
| 10         | Default EDID                                                                             | 35     |
| 11         | Updating the VS-88DTP Firmware                                                           | 37     |
| 12         | Table of ASCII Codes for Serial Communication (Protocol 3000)                            | 38     |
| 13         | Hex Codes for Serial Communication (Protocol 2000)                                       | 39     |
| 14         | Kramer Protocol                                                                          | 40     |
| 14.1       | Switching Protocols                                                                      | 40     |
| 14.2       | Kramer Protocol 3000                                                                     | 40     |
| 14.3       | Kramer Protocol 2000                                                                     | 47     |

### Figures

| Figure 1: VS-88DTP 8x8 DVI - Twisted Pair Matrix Switcher Front Panel    | 6  |
|--------------------------------------------------------------------------|----|
| Figure 2: VS-88DTP 8x8 DVI - Twisted Pair Matrix Switcher Rear Panel     | 7  |
| Figure 3: Connecting the VS-88DTP 8x8 DVI - Twisted Pair Matrix Switcher | 11 |
| Figure 4: RS-485 DIP-switches                                            | 13 |
| Figure 5: RS-485 Termination DIP-switch                                  | 14 |
| Figure 6: Control of Multiple VS-88DTP Devices via RS-232 and RS-485     | 15 |
| Figure 7: Local Area Connection Properties Window                        | 16 |
| Figure 8: Internet Protocol (TCP/IP) Properties Window                   | 16 |
| Figure 9: Preset Number Assignments using the Selector Buttons           | 19 |
| Figure 10: Java Test Page Success Message                                | 23 |
| Figure 11: Entering the IP Number in the Address Bar                     | 24 |
| Figure 12: The Loading Page                                              | 24 |
| Figure 13: First Time Security Warning                                   | 25 |
| Figure 14: Main Switching Matrix Page                                    | 26 |
| Figure 15: Selecting a Switching Point on the Matrix                     | 27 |
| Figure 16: Switching in the Offline Mode                                 | 28 |
| Figure 17: Selecting Preset 07                                           | 29 |
| Figure 18: Selecting Preset 03                                           | 30 |
| Figure 19: Recalling a Preset in Offline Mode                            | 30 |
| Figure 20: Configuration Page                                            | 31 |
|                                                                          |    |

### 1 Introduction

Welcome to Kramer Electronics! Since 1981, Kramer Electronics has been providing a world of unique, creative, and affordable solutions to the vast range of problems that confront the video, audio, presentation, and broadcasting professional on a daily basis. In recent years, we have redesigned and upgraded most of our line, making the best even better!

Our 1,000-plus different models now appear in 11 groups that are clearly defined by function: GROUP 1: Distribution Amplifiers; GROUP 2: Switchers and Routers; GROUP 3: Control Systems; GROUP 4: Format/Standards Converters; GROUP 5: Range Extenders and Repeaters; GROUP 6: Specialty AV Products; GROUP 7: Scan Converters and Scalers; GROUP 8: Cables and Connectors; GROUP 9: Room Connectivity; GROUP 10: Accessories and Rack Adapters and GROUP 11: Sierra Products.

Congratulations on purchasing your Kramer **VS-88DTP** 8x8 DVI - Twisted Pair Matrix Switcher, which is ideal for the following typical applications:

- Conference room presentations
- Advertising
- Rental and staging

## 2 Getting Started

We recommend that you:

- Unpack the equipment carefully and save the original box and packaging materials for possible future shipment
- Review the contents of this user manual
- Use Kramer high performance high resolution cables

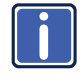

Go to <u>http://www.kramerelectronics.com</u> to check for up-to-date user manuals, application programs, and to check if firmware upgrades are available (where appropriate).

### 2.1 Achieving the Best Performance

To achieve the best performance:

- Use only good quality connection cables to avoid interference, deterioration in signal quality due to poor matching, and elevated noise levels (often associated with low quality cables)
- Do not secure the cables in tight bundles or roll the slack into tight coils
- Avoid interference from neighboring electrical appliances that may adversely influence signal quality
- Position your Kramer VS-88DTP away from moisture, excessive sunlight and dust

### 2.2 Safety Instructions

- Caution: There are no operator-serviceable parts inside the unit
  - Warning: You use only the power cord that is supplied with the unit. Do not open the unit. High voltages can cause electrical shock! Servicing by qualified personnel only.
  - Warning: Disconnect the power and unplug the unit from the wall before installing

### 2.3 Recycling Kramer Products

The Waste Electrical and Electronic Equipment (WEEE) Directive 2002/96/EC aims to reduce the amount of WEEE sent for disposal to landfill or incineration by requiring it to be collected and recycled. To comply with the WEEE Directive, Kramer Electronics has made arrangements with the European Advanced Recycling Network (EARN) and will cover any costs of treatment, recycling and recovery of waste Kramer Electronics branded equipment on arrival at the EARN facility. For details of Kramer's recycling arrangements in your particular country go to our recycling pages at <u>http://www.kramerelectronics.com/support/recycling/</u>.

### 3 Overview

The **VS-88DTP** is a high-performance matrix switcher for DVI signals. The unit accepts up to eight DVI inputs, reclocks and equalizes the signals, and routes to any or all DGKat<sup>™</sup> twisted pair outputs simultaneously for connection to compatible TP receivers, for example, the **PT-572HDCP+** or **TP-574**.

More specifically, the VS-88DTP features:

- A maximum data rate of 4.95Gbps (1.65Gbps per graphic channel)
- 8 DVI-D inputs on DVI-I connectors
- 8 DGKat twisted pair outputs on RJ-45 connectors
- HDTV compatibility (no HDCP compliance)
- DGKat<sup>™</sup> Signal Integration that converts TMDS as well as control and communication to signals that run over twisted pair cables. Kramer strongly recommends using Kramer DGKat<sup>™</sup> cables designed specifically for optimum performance
- Kramer Equalization & re-Klocking<sup>™</sup> Technology that rebuilds the digital signal integrity to travel longer distances
- I-EDIDPro™ Kramer Intelligent EDID Processing™, an intelligent EDID handling & processing algorithm that ensures Plug and Play operation for DVI systems
- A system range of up to 30m (98ft) at 1080p on shielded BC-DGKat524 cable; up to 70m (230ft) at 1080p on shielded BC-DGKat623 cable; up to 90m (295ft) at 1080p on shielded BC-DGKat7a23 cable
- Flexible control options including: front panel, IR remote (included), RS-232 (K-Router<sup>™</sup> Windows®-based software is included), RS-485, Ethernet (Windows®-based Ethernet Configuration Manager & Virtual Serial Port Manager included)
- Output disconnect for each output
- Front panel lockout to prevent tampering with the front panel buttons
- 16 memory locations that store multiple switches as presets to be recalled and executed when needed

**VS-88DTP** - Overview

- A worldwide power supply of 100-240V AC
- A standard 19" rack mount size of 1U with included rack "ears"

**Note**: The **VS-88DTP** requires STP (shielded twisted pair) cable. For optimum range and performance, use Kramer's BC-DGKat524, BC-DGKat623 or BC-DGKat7a23 cables. The transmission range depends on the signal resolution, graphics card and display used. The distance using non-Kramer CAT 5, CAT 6, and CAT 7 cables may not reach these ranges. Use only shielded cable where both ends of the shield are soldered to ground.

### 3.1 Defining the VS-88DTP 8x8 DVI - Twisted Pair Matrix Switcher

This section defines the VS-88DTP.

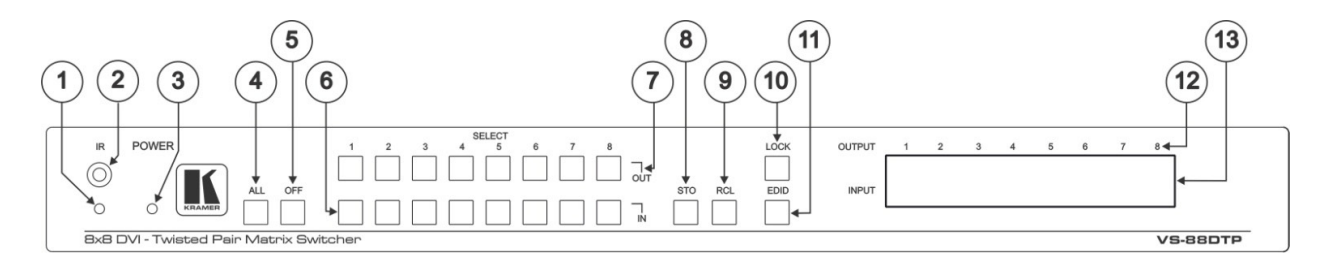

Figure 1: VS-88DTP 8x8 DVI - Twisted Pair Matrix Switcher Front Panel

| #  | Feature            | Function                                                                                                    |
|----|--------------------|----------------------------------------------------------------------------------------------------|
| 1  | IR LED             | Lights yellow when receiving a signal from an IR remote control                                                |
| 2  | IR Sensor          | IR remote control signal receiver                                                                              |
| 3  | POWER LED          | Lights green when the device is powered on                                                                     |
| 4  | ALL Button         | Press to select all outputs (see Section 6.1)                                                                  |
| 5  | OFF Button         | Press to disconnect one or all outputs (see Section 6.2)                                                       |
| 6  | SELECT IN Buttons  | Press to select an input (1 to 8) following the selection of an output                                         |
| 7  | SELECT OUT Buttons | Press to select an output (1 to 8) followed by the selection of an input                                       |
| 8  | STO Button         | Press to store a matrix configuration                                                                          |
| 9  | RCL Button         | Press to recall a matrix configuration                                                                         |
| 10 | LOCK Button        | Press and hold to toggle locking and unlocking the front panel buttons (see Section 7.2.4)                     |
| 11 | EDID Button        | Press to acquire the EDID (see Section 6.5) (lights when configuring the EDID)                                 |
| 12 | OUTPUT Numbers     | Indicates the relevant output to which an input (1 to 8, shown on the 7-segment display) is currently switched |
| 13 | 7-segment Display  | Displays the selected video input switched to the output (marked above each input)                             |

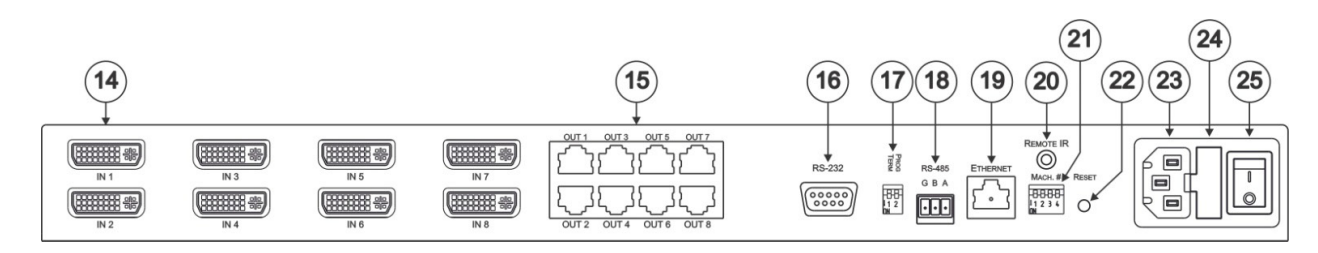

Figure 2: VS-88DTP 8x8 DVI - Twisted Pair Matrix Switcher Rear Panel

| #  | Feature                                      | Function                                                                                                    |
|----|----------------------------------------------|----------------------------------------------------------------------------------------------------|
| 14 | IN 1 to IN 8 DVI Input Connectors            | Connect to the DVI sources                                                                                                    |
| 15 | OUT 1 to OUT 8 RJ-45 TP Output<br>Connectors | Connect to the TP receivers (for example, PT-572HDCP+ and TP-574)                                                                                                    |
| 16 | RS-232 9-pin D-sub (F)                       | Connect to a PC or other serial remote controller                                                                                                    |
| 17 | PROG TERM 2-way DIP-switch                   | DIP-switch 1 Sets the RS-485 bus termination (see <u>Section 5.2.2</u> ) Up = Off, Down = On. Default = On DIP-switch 2 Sets the Programming mode. Only for the use of Kramer service personnel. Default = Off |
| 18 | RS-485 3-pin Terminal Block                  | Connect to a serial controller or to another <b>VS-88DTP</b> unit.<br>Connect G to Ground, B to B, and A to A (see <u>Section 5.2</u> )                                                                        |
| 19 | ETHERNET RJ-45 TP Connector                  | Connect to a PC or LAN for remote control                                                                                                    |
| 20 | REMOTE IR 3.5mm Mini Jack                    | Connect to an external IR receiver unit for controlling the device via an IR remote controller (instead of using the front panel IR receiver)                                                                  |
| 21 | MACH # DIP-Switch                            | Sets the RS-485 bus machine number (see Section 5.2.1)                                                                                                    |
| 22 | RESET Button                                 | Press the reset button while turning the device on in order to reset the Ethernet factory default definitions (see Section 9)                                                                                  |
| 23 | AC Power Receptacle                          | Connect to the AC mains power supply                                                                                                    |
| 24 | AC Mains Fuse                                | AC mains supply protection fuse                                                                                                    |
| 25 | AC Mains Power Switch                        | Turns the AC mains power supply to the device on and off                                                                                                    |

### 3.2 Using the IR Transmitter

You can use the **RC-IR3** IR transmitter to control the machine via the built-in IR receiver on the front panel or, instead, via an optional external IR receiver (Model: C-A35M/IRR-50). The external IR receiver can be located up to 15 meters away from the machine. This distance can be extended to up to 60 meters when used with three extension cables (Model: C-A35M/A35F-50).

Before using the external IR receiver, be sure to arrange for your Kramer dealer to insert the internal IR connection cable (P/N: 505-70434010-S) with the 3.5mm connector that fits into the REMOTE IR opening on the rear panel. Connect the external IR receiver to the REMOTE IR 3.5mm connector.

**VS-88DTP** - Overview

### 4 Installing the VS-88DTP in a Rack

This section provides instructions for rack mounting the unit.

**Before installing in a rack**, be sure that the environment is within the recommended range:

| OPERATING TEMPERATURE: | 0° to +40°C (32° to 104°F)     |
|------------------------|--------------------------------|
| STORAGE TEMPERATURE:   | -40° to +70°C (-40° to 158°F)  |
| HUMIDITY:              | 10% to 90%, RHL non-condensing |

#### To rack-mount a machine:

1. Attach both ear brackets to the machine. To do so, remove the screws from each side of the machine (3 on each side), and replace those screws through the ear brackets.

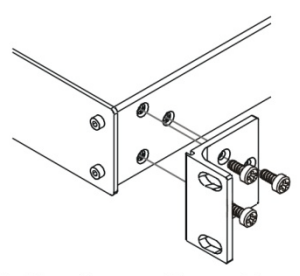

 Place the ears of the machine against the rack rails, and insert the proper screws (not provided) through each of the four holes in the rack ears. Note:

• In some models, the front panel may feature built-in rack ears

• Detachable rack ears can be removed for desktop use

 Always mount the machine in the rack before you attach any cables or connect the machine to the power

 If you are using a Kramer rack adapter kit (for a machine that is not 19"), see the Rack Adapters user manual for installation instructions available from our Web site

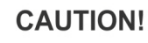

When installing on a 19" rack, avoid hazards by taking care that:

1. It is located within the recommended environmental conditions, as the operating ambient temperature of a closed or multi unit rack assembly may exceed the room ambient temperature.

**2**. Once rack mounted, enough air will still flow around the machine.

**3**. The machine is placed straight in the correct horizontal position.

4. You do not overload the circuit(s). When connecting the machine to the supply circuit, overloading the circuits might have a detrimental effect on overcurrent protection and supply wiring. Refer to the appropriate nameplate ratings for information. For example, for fuse replacement, see the value printed on the product label.

5. The machine is earthed (grounded) in a reliable way and is connected only to an electricity socket with grounding. Pay particular attention to situations where electricity is supplied indirectly (when the power cord is not plugged directly into the socket in the wall), for example, when using an extension cable or a power strip, and that you use only the power cord that is supplied with the machine.

## 5 Connecting the VS-88DTP

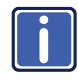

Always switch off the power to each device before connecting it to your **VS-88DTP**. After connecting your **VS-88DTP**, connect its power and then switch on the power to each device.

To connect the VS-88DTP as illustrated in the example in Figure 3:

- Connect up to eight DVI sources (for example, computer graphics sources) to the IN 1 to IN 8 DVI connectors. You do not have to connect all the sources.
- Connect the OUT 1 to OUT 8 TP connectors to up to eight TP receivers (for example, the PT-572HDCP+ and TP-574). You do not have to connect all the outputs.
- If required, connect a controller to the RS-232 (see <u>Section 5.1</u>) and/or Ethernet port (see <u>Section 5.3</u>).
- 4. Connect the power cord (not shown in Figure 3).
- 5. If required, acquire the EDID (see Section 6.5).

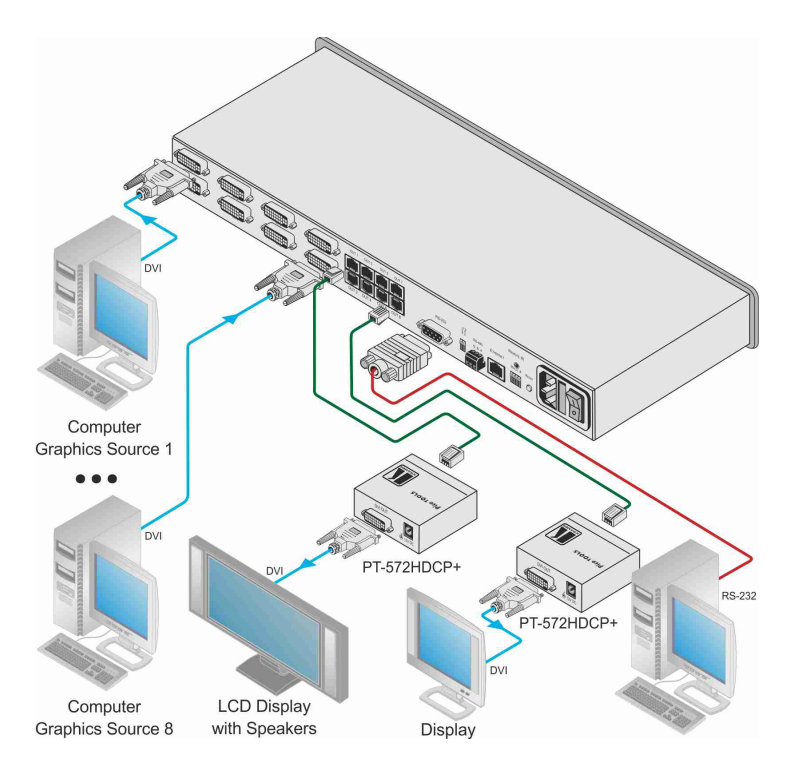

Figure 3: Connecting the VS-88DTP 8x8 DVI - Twisted Pair Matrix Switcher

### 5.1 Connecting to the VS-88DTP via RS-232

You can connect to the **VS-88DTP** via an RS-232 connection using, for example, a PC. Note that a null-modem adapter/connection is not required.

To connect to the VS-88DTP via RS-232:

 Connect the RS-232 9-pin D-sub rear panel port on the VS-88DTP unit via a 9-wire straight cable (only pin 2 to pin 2, pin 3 to pin 3, and pin 5 to pin 5 need to be connected) to the RS-232 9-pin D-sub port on your PC

### 5.2 Connecting a PC or Controller to the RS-485 Port

You can operate the **VS-88DTP** via the RS-485 port from a distance of up to 1200m (3900ft) using any device equipped with an RS-485 port (for example, a PC). For successful communication, you must set the RS-485 machine number and bus termination.

To connect a device with a RS-485 port to the VS-88DTP:

- Connect the A (+) pin on the RS-485 port of the PC to the A (+) pin on the RS-485 port on the rear panel of the VS-88DTP
- Connect the B (–) pin on the RS-485 port of the PC to the B (–) pin on the RS-485 port on the rear panel of the VS-88DTP
- Connect the G pin on the RS-485 port of the PC to the G pin on the RS-485 port on the rear panel of the VS-88DTP

#### 5.2.1 Setting the RS-485 Machine Number

When several **VS-88DTP** units are connected, the machine number determines the unique identity of the **VS-88DTP** on the bus (see Figure 6).

#### Note:

- When using a stand-alone VS-88DTP unit, set the machine number to 1 (factory default)
- When connecting more than one VS-88DTP, set the first machine (connected via RS-232) to be machine number 1. The other VS-88DTP units must each be set to a unique machine number between 2 and 16

The machine number on the **VS-88DTP** is set using the DIP-switches on the rear panel.

#### To set the RS-485 machine number using the DIP-switches:

Figure 4 illustrates the factory default MACH # DIP-switch settings.

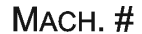

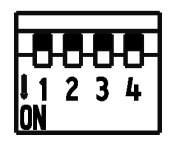

Figure 4: RS-485 DIP-switches

DIP-switches 1, 2, 3 and 4 determine the RS-485 machine number of the **VS-88DTP**.

| Machine<br>Number | SW1 | SW2 | SW3 | SW4 |
|-------------------|-----|-----|-----|-----|
| 1 (Default)       | OFF | OFF | OFF | OFF |
| 2                 | OFF | OFF | OFF | ON  |
| 3                 | OFF | OFF | ON  | OFF |
| 4                 | OFF | OFF | ON  | ON  |
| 5                 | OFF | ON  | OFF | OFF |
| 6                 | OFF | ON  | OFF | ON  |
| 7                 | OFF | ON  | ON  | OFF |
| 8                 | OFF | ON  | ON  | ON  |
| 9                 | ON  | OFF | OFF | OFF |
| 10                | ON  | OFF | OFF | ON  |
| 11                | ON  | OFF | ON  | OFF |
| 12                | ON  | OFF | ON  | ON  |
| 13                | ON  | ON  | OFF | OFF |
| 14                | ON  | ON  | OFF | ON  |
| 15                | ON  | ON  | ON  | OFF |
| 16                | ON  | ON  | ON  | ON  |

#### 5.2.2 Setting the RS-485 Bus Termination

DIP-switch 1 sets the RS-485 bus termination of the **VS-88DTP**. Only the first and last physical units on the RS-485 bus must be terminated, all others must be unterminated. Moving the DIP-switch up turns the termination off (default), moving the switch down enables the termination.

Figure 5 illustrates the factory default PROG TERM DIP-switch positions.

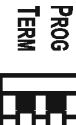

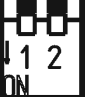

Figure 5: RS-485 Termination DIP-switch

#### 5.2.3 Connecting and Controlling Multiple VS-88DTP Devices

You can daisy-chain up to 16 **VS-88DTP** devices with operation via RS-232 from a PC or serial controller (see Figure 6).

#### To daisy-chain up to 16 VS-88DTP devices:

- Connect the RS-232-1 port on the first VS-88DTP device to the PC (see <u>Section 5.1</u>). Alternatively, the RS-485 port could be used for PC control.
- Connect the RS-485 terminal block port on the first device to the RS-485 port on the second device, and so on for all devices. (Connect A to A, B to B, and G to G.)
- 3. Set the machine number and termination as follows:
  - The first device is machine number 1 and the subsequent seven devices are machine numbers 2 to 16 (see <u>Section 5.2.1</u>)
  - Terminate the first and last devices, that is, terminate machine numbers 1 and 16. Ensure that all other devices are unterminated (see <u>Section 5.2.2</u>)

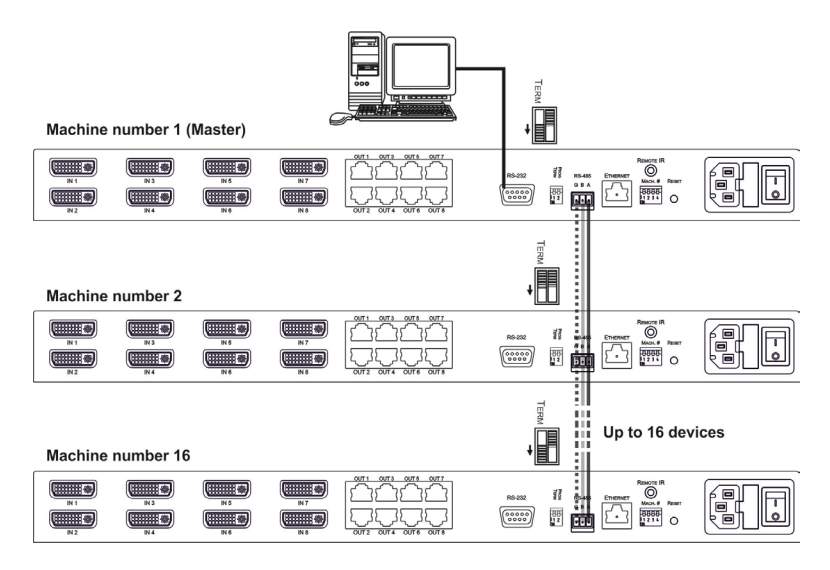

Figure 6: Control of Multiple VS-88DTP Devices via RS-232 and RS-485

### 5.3 Connecting the VS-88DTP via Ethernet

You can connect the VS-88DTP via Ethernet using a crossover cable (see Section

5.3.1) for direct connection to the PC, or a straight-through cable (see Section

5.3.2) for connection via a network hub or network router.

After connecting the Ethernet port, you have to install and configure your Ethernet Port. For detailed instructions, see the Configuration Guide in the technical support section on our Web site <a href="http://www.kramerelectronics.com">http://www.kramerelectronics.com</a>.

#### 5.3.1 Connecting to the Ethernet Port Directly to a PC

You can connect the Ethernet port of the VS-88DTP to the Ethernet port on your

PC, via a crossover cable with RJ-45 connectors.

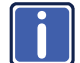

This type of connection is recommended for identifying the **VS-88DTP** with the factory configured default IP address

After connecting the Ethernet port, configure your PC as follows:

- 1. Right-click the My Network Places icon on your desktop.
- 2. Select Properties.
- 3. Right-click Local Area Connection Properties.

VS-88DTP - Connecting the VS-88DTP

Download from Www.Somanuals.com. All Manuals Search And Download.

#### 4. Select Properties.

The Local Area Connection Properties window appears.

 Select the Internet Protocol (TCP/IP) and click the Properties Button (see Figure 7).

| 🕹 Local Area Connection Properties 🛛 🔹 🔀                                                                                                    |
|----------------------------------------------------------------------------------------------------|
| General Advanced                                                                                                    |
| Connect using:                                                                                                    |
| Intel(R) PR0/100 VE Network Conne Configure                                                                                                    |
| This connection uses the following items:                                                                                                    |
|                                                                                                    |
| Install Uninstall Properties                                                                                                    |
| Transmission Control Protocol/Internet Protocol. The default<br>wide area network protocol that provides communication<br>across diverse interconnected networks. |
| Show icon in notification area when connected     Notify me when this connection has limited or no connectivity                                                   |
| OK Cancel                                                                                                    |

Figure 7: Local Area Connection Properties Window

- Select Use the following IP Address, and fill in the details as shown in <u>Figure 8</u>.
- 7. Click OK.

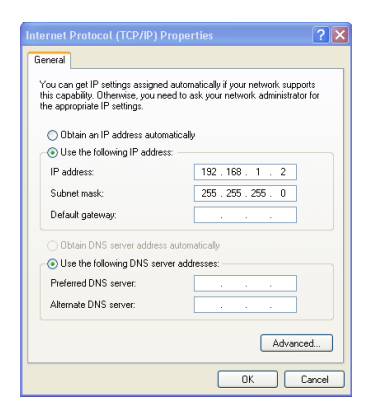

Figure 8: Internet Protocol (TCP/IP) Properties Window

#### 5.3.2 Connecting to the Ethernet Port via a Network Hub

You can connect the Ethernet port of the **VS-88DTP** to the Ethernet port on a network hub or network router, via a straight through cable with RJ-45 connectors.

VS-88DTP - Connecting the VS-88DTP

## 6 Operating the VS-88DTP

This section describes how to:

- Route inputs to outputs (see <u>Section 6.1</u>)
- Disconnect outputs (see <u>Section 6.2</u>)
- Store and recall a setup (see Section 6.3)
- Switch between Protocol 2000 and Protocol 3000 (see Section 6.4)
- Acquire the EDID (see <u>Section 6.5</u>)

### 6.1 Routing Inputs to Outputs

#### To route an input to an output:

- 1. Press the required OUT key.
- Press the required IN key. The selected input is routed to the output.

#### To route one input to all outputs:

- 1. Press ALL.
- Press the required IN button.
   The selected input is routed to all outputs.

### 6.2 Disconnecting Outputs

#### To disconnect one output:

- 1. Press the required OUT button
- 2. Press OFF.

The selected output is disconnected.

#### To disconnect all outputs at once:

- 1. Press the ALL button.
- Press OFF.
   All outputs are disconnected.

### 6.3 Storing and Recalling Setups in Presets

You can use the STO and RCL buttons to store and recall up to 16 setups in presets. Figure 9 illustrates the preset assignment numbers. Preset 1 is assigned to OUT 1 and preset 16 is assigned to IN 8.

Note: The preset numbers do not appear on the buttons.

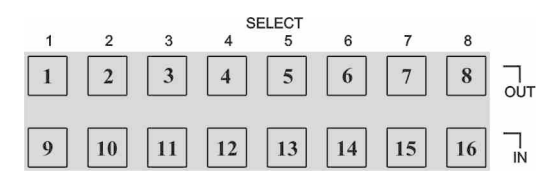

Figure 9: Preset Number Assignments using the Selector Buttons

#### To store a setup:

- 1. Route inputs and outputs as required.
- Press the STO button.
   The STO button flashes.
- Select a preset number in which to store the current configuration (for example, for preset 13, press IN 5).

#### To recall a setup:

- Press the RCL button. The RCL button flashes.
- Press the required preset button (for example, for preset 13, press IN 5).

#### 6.4 Switching Between Protocol 2000 and Protocol 3000

#### To switch to Protocol 2000:

Press the Output 1 and Output 2 buttons at the same time.
 The device switches to Protocol 2000 and the display shows 2000

#### To switch to Protocol 3000:

Press the Output 1 and Output 3 buttons at the same time.
 The device switches to Protocol 3000 and the display shows 3000

### 6.5 Acquiring the EDID

You can acquire the EDID from:

- A single connected output (see <u>Section 6.5.1</u>)
- Several outputs (see Section 6.5.2)
- The default EDID (see <u>Section 6.5.3</u>)

#### 6.5.1 Acquiring an EDID from a Single Output

#### To acquire or change the EDID from a single output:

- Connect the acceptor to the required output from which you want to acquire the EDID.
- Press the EDID button.
   The EDID button flashes.
- Press the SELECT IN button to which the EDID will be copied. The selected input number flashes on the display.
- 4. Select the SELECT OUT button from which the EDID will be acquired.
- 5. Press the EDID button.

The process is complete when the display returns to normal.

#### 6.5.2 Acquiring an EDID from Several Outputs to Several Inputs

## To acquire the EDID from several outputs to several inputs (for example, OUT 1 to IN 1 and OUT 6 to IN 3):

- Connect the acceptors to the required outputs from which you want to acquire the EDIDs.
- Press the EDID button.
   The EDID buttons flashes.
- Press the SELECT IN button to which the first EDID will be copied (for example, IN 1).

The selected input number flashes on the display.

- Press the SELECT OUT button from which the first EDID will be acquired (for example, OUT 1).
- Press the SELECT IN 1 button again. The IN 1 button ceases to flash.
- Press another SELECT IN to which the next EDID will be copied (for example, IN 3). The selected input number flashes on the display.
- Press the SELECT OUT button from which the next EDID will be acquired (for example, OUT 6).
- Press the SELECT IN 3 button again. The IN 3 button ceases to flash.
- Press the SELECT IN buttons to which you want to copy the EDID (for example, IN 1 and IN 3).
- 10. Make sure that the relevant input numbers flash on the display.
- Press the EDID button.
   The process is complete when the display returns to normal.

#### 6.5.3 Acquiring the Default EDID

#### To reset to the default EDID, do the following:

- Press the EDID button. The EDID button flashes.
- Press the SELECT IN button to which the EDID will be copied. The selected input number flashes on the display.
- 3. Press the OFF button until a "0" (zero) appears on the display.
- Press the EDID button.
   The process is complete when the display returns to normal.

### 6.6 Locking and Unlocking the Front Panel Buttons

#### To lock and unlock the front panel buttons:

- Press and hold the LOCK button until the buttons lights. The front panel buttons are locked.
- Press and hold the LOCK button until the button no longer lights. The front panel buttons are unlocked.

### 6.7 Control Configuration via the Ethernet Port

To control several units via the Ethernet, connect the Master unit (Machine # 1) via the Ethernet port to the LAN port of your PC. Use your PC initially to configure the settings (see <u>Section 5.3</u>).

## 7 Controlling the VS-88DTP Remotely via Ethernet

You can remotely operate the **VS-88DTP** using a Web browser via the Ethernet connection (see <u>Section 7.1</u>). To be able to do so, you must use a supported Web browser; Microsoft (V6.0 and higher), Chrome, Firefox (V3.0 and higher).

To check that Java is installed and running, browse to: http://www.java.com/en/download/help/testvm.xml

This page runs a test and displays a Java success (see <u>Figure 10</u>) or failure message.

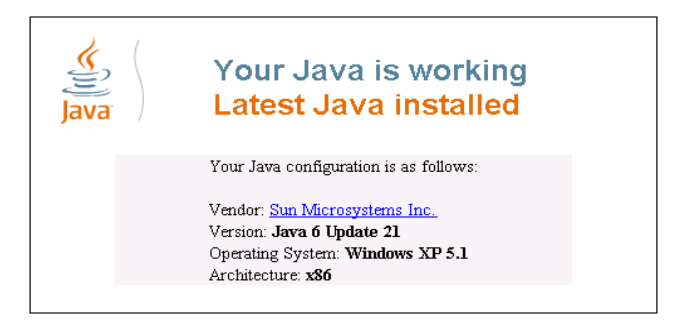

Figure 10: Java Test Page Success Message

If you do not see the success message, follow the instructions on the page to:

- Load and enable Java
- Enable Javascript in your browser

### 7.1 Connecting to the VS-88DTP via your Browser

Make sure that your PC is connected via a network to the **VS-88DTP** and do the following:

1. Open your Internet browser.

 Enter the unit's IP number (for the default IP address, see <u>Figure 11</u>) or name in the Address bar of your browser.
 If you are using DHCP, you have to enter the name.

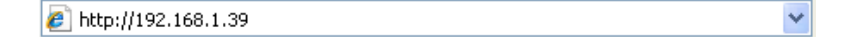

Figure 11: Entering the IP Number in the Address Bar

The Loading page appears.

|   | Loading                                                                                          |
|---|--------------------------------------------------------------------------------------------------|
|   |                                                                                                  |
|   |                                                                                                  |
|   |                                                                                                  |
| 7 | To view this page you must:                                                                      |
| • | <u>Instal JAVA</u> , <u>Enable JAVA in your browser,     Enable JavaScript in your browser, </u> |
|   |                                                                                                  |
|   |                                                                                                  |
|   |                                                                                                  |
|   |                                                                                                  |
|   |                                                                                                  |
|   |                                                                                                  |
|   |                                                                                                  |

Figure 12: The Loading Page

The first time you run the Kramer applet the following security warning appears:

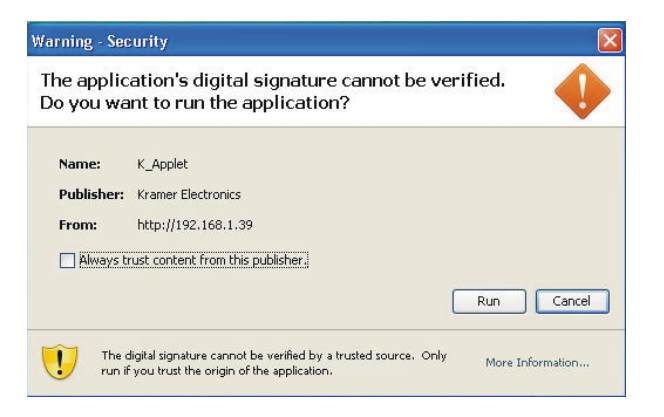

Figure 13: First Time Security Warning

3. Click Run.

The main switching control page is displayed which shows a graphical representation of the front panel (see Figure 14).

There are two remote operation Web pages:

- Main switching matrix (see <u>Section 7.2</u>)
- Configuration (see <u>Section 7.3</u>)

Select a page by clicking on the relevant link on the left hand side of the window.

### 7.2 The Main Switching Matrix Page

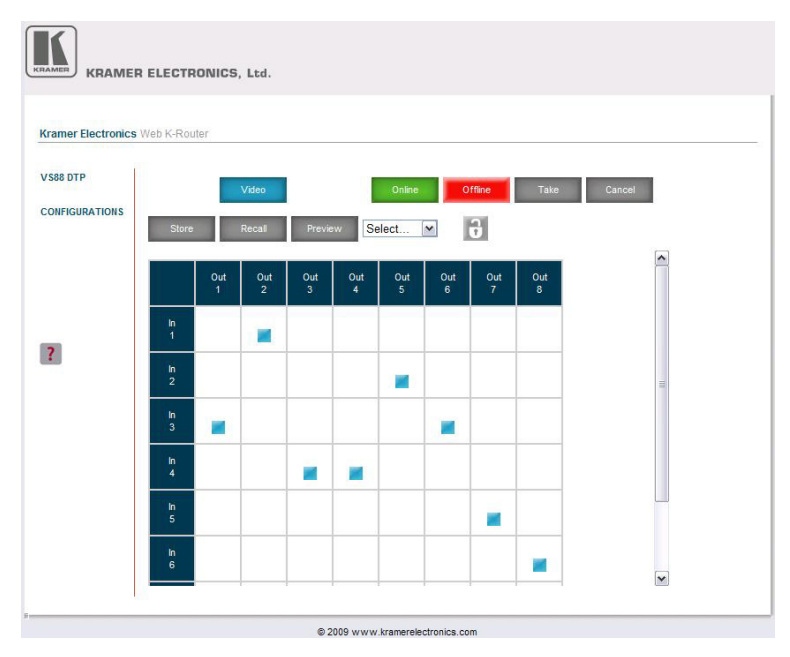

Figure 14: Main Switching Matrix Page

The main switching matrix page allows you to:

- Switch any input to any/all outputs independently (see Section 7.2.1)
- Operate the unit in the Offline mode (see <u>Section 7.2.2</u>)
- Use presets to store and recall switching configurations (see <u>Section 7.2.3</u>)
- Lock or unlock the unit's front panel buttons (see Section 7.2.4)

#### 7.2.1 Switching an Input to an Output

#### To switch an input to an output, for example, input 1 to output 4:

1. Click the required point within the switching matrix grid (In 1, Out 4).

|         | Out<br>1 | Out<br>2 | Out<br>3 | Out<br>4 | Out<br>5 | Out<br>6 | Out<br>7 | Out<br>8 |
|---------|----------|----------|----------|----------|----------|----------|----------|----------|
| in<br>1 |          |          |          | 1<br>(†) | > 4      |          |          |          |
| In<br>2 |          |          |          |          |          |          |          |          |
| in<br>3 |          |          |          |          |          |          |          |          |
| in<br>4 |          |          |          |          |          |          |          |          |

Figure 15: Selecting a Switching Point on the Matrix

A blue switching icon appears indicating that the channel is switched to In 1 and Out 4.

2. Repeat the above steps for each channel that you want to switch.

#### 7.2.2 Operating in the Offline Mode

By default, the unit operates in the At-Once mode, meaning that any switching changes take effect immediately. In the Offline mode, changes only take effect when you press the **Take** button.

#### To operate in the Offline mode:

1. Click the red **Offline** button.

The button outline becomes dark.

2. Click the required point in the switching matrix grid (In 1, Out 5).

The switching icon outline appears, and the **Take** and **Cancel** buttons change from gray to dark blue.

|         |          | Video    |          |          | Online     | 0        | ffline   | Take     | Cancel |
|---------|----------|----------|----------|----------|------------|----------|----------|----------|--------|
| Store   |          | Recall   | Previe   | ew Se    | elect      | ~        | 9        |          |        |
|         | Out<br>1 | Out<br>2 | Out<br>3 | Out<br>4 | Out<br>5   | Out<br>6 | Out<br>7 | Out<br>8 |        |
| in<br>1 |          |          |          |          | <b>⊡</b> ∿ | ≻5       |          |          |        |
| lń<br>2 |          |          |          |          |            |          |          |          |        |
| in<br>3 |          |          |          |          |            |          |          |          |        |

Figure 16: Switching in the Offline Mode

- 3. If required, repeat Step 2 for several channels.
- 4. Click either Take to accept the change or Cancel.
- 5. Click the **Online** button to exit the Offline mode.

#### 7.2.3 Storing and Recalling Setups

You can store switching configurations in presets and recall them at any time.

#### To store a switching configuration:

 From the Preset drop-down list, select a preset (in this example, Preset 07). Presets that contain a configuration are displayed with a blue background; presets with no configuration have a white background. When you select a preset, the Store button changes from gray to dark blue.

|         |          | Video    |          |         | Online                                              | 0        | ffline   | Take     |
|---------|----------|----------|----------|---------|-----------------------------------------------------|----------|----------|----------|
| Store   |          | Recall   | Previe   | ew      | Preset 07 V<br>Select                               |          | 9        |          |
|         | Out<br>1 | Out<br>2 | Out<br>3 | Ou<br>4 | Preset 02<br>Preset 03<br>Preset 04                 | Out<br>6 | Out<br>7 | Out<br>8 |
| in<br>1 |          |          |          |         | Preset 05<br>Preset 06<br>Preset 07 <sub>0</sub> hm |          |          |          |
| ln<br>2 |          |          |          |         | Preset 08<br>Preset 09<br>Preset 10                 |          |          |          |
| In<br>3 |          |          |          |         | Preset 11<br>Preset 12<br>Preset 13<br>Preset 14    |          |          |          |
| In<br>4 |          |          |          |         | Preset 15<br>Preset 16                              |          |          |          |

Figure 17: Selecting Preset 07

2. Click Store.

A confirmation message appears.

3. Click OK.

The configuration is stored in Preset 07.

#### To recall a setup:

 From the Preset drop-down list, select a preset (in this example, Preset 03). Presets that contain a configuration are displayed with a blue background; presets with no configuration have a white background. When you select a preset that contains a configuration, the **Recall** button changes from gray to dark blue.

VS-88DTP - Controlling the VS-88DTP Remotely via Ethernet

|         |          | Video    |          |         | Online                                           | 0        | ffline   | Take     |
|---------|----------|----------|----------|---------|--------------------------------------------------|----------|----------|----------|
| Store   |          | Recall   | Previe   | W       | Select V<br>Select                               |          | 9        |          |
|         | Out<br>1 | Out<br>2 | Out<br>3 | Ou<br>4 | Preset 02<br>Preset 03                           | Out<br>6 | Out<br>7 | Out<br>8 |
| In<br>1 |          |          |          |         | Preset 05<br>Preset 06<br>Preset 07              |          |          |          |
| In<br>2 |          |          |          |         | Preset 08<br>Preset 09<br>Preset 10              |          |          |          |
| In<br>3 |          |          |          |         | Preset 11<br>Preset 12<br>Preset 13<br>Preset 14 |          |          |          |
| In<br>4 |          |          |          |         | Preset 15<br>Preset 16                           |          |          |          |

Figure 18: Selecting Preset 03

2. Click Recall.

A confirmation message appears.

3. Click OK.

The configuration from Preset 03 is loaded.

**Note:** You can also recall a preset in the Offline mode (see Figure 19) and make it active when you press the **Take** button (see Section 7.2.2).

|         |          | Video    |          |          | Online   | 0        | ffline   | Take     |
|---------|----------|----------|----------|----------|----------|----------|----------|----------|
| Store   |          | Recall   | Previe   | w Pr     | eset 01  | ~        | 9        |          |
|         | Out<br>1 | Out<br>2 | Out<br>3 | Out<br>4 | Out<br>5 | Out<br>6 | Out<br>7 | Out<br>8 |
| ln<br>1 |          |          |          |          |          |          |          |          |
| In<br>2 |          |          |          |          |          |          |          |          |
| In<br>3 |          |          |          |          |          |          |          |          |
| In<br>4 |          |          |          |          |          |          |          |          |

Figure 19: Recalling a Preset in Offline Mode

VS-88DTP - Controlling the VS-88DTP Remotely via Ethernet

#### 7.2.4 Locking the Front Panel Buttons

You can lock the front panel buttons to prevent tampering.

#### To lock the front panel buttons:

Click the padlock icon •

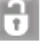

Note: Locking the front panel buttons does not disable remote operation of the unit via Ethernet, RS-232 or RS-485.

#### **The Configuration Page** 7.3

The Configuration page lets you edit the IP-related settings and only view the others. Editable fields have a white background.

| Name:             | KRAMER_0000     |
|-------------------|-----------------|
| Model:            | VS-88DTP        |
| Serial Number:    | 0               |
| Firmware version: | 00.09.00.4417   |
| MAC Address:      | ff-ff-ff-ff-ff  |
| IP Address:       | 192.168.001.039 |
| DHCP:             |                 |
| Gateway:          | 000.000.000.000 |
| Subnet Mask:      | 255.255.000.000 |
| Submit            | Cancel          |

Figure 20: Configuration Page

The following IP-related settings can be edited:

- Machine name
- Fixed IP Address/DHCP •
- Gateway •
- Subnet Mask •

VS-88DTP - Controlling the VS-88DTP Remotely via Ethernet

The following fields can be viewed:

- Model
- Serial Number
- Firmware Version
- MAC Address

#### To edit the IP-related settings:

- 1. Edit the required field.
- 2. Click Submit.

The Network Settings confirmation message appears.

3. Click OK.

A message appears showing that the settings have been successfully changed.

4. If the IP address was changed or you selected DHCP, reload the Web page using the new name or IP address.

# 8 Technical Specifications

| INPUTS:                                                                                 | 8 DVI (not HDCP compliant), 1.2Vpp on DVI Molex<br>24-pin female connectors; DDC signal 5Vpp (TTL)                                                                                     |  |  |  |
|-----------------------------------------------------------------------------------------|----------------------------------------------------------------------------------------------------|--|--|--|
| OUTPUTS:                                                                                | 8 DGKat twisted pair on RJ-45 connectors                                                                                                    |  |  |  |
| MAX. DATA RATE:                                                                         | 6.75Gbps (2.25Gbps per graphic channel)                                                                                                    |  |  |  |
| COMPLIANCE WITH<br>STANDARDS:                                                           | Supports DVI 1.1                                                                                                    |  |  |  |
| MAX RESOLUTION:                                                                         | Up to UXGA; 1080p, 1920 x 1200                                                                                                    |  |  |  |
| SYSTEM RANGE:                                                                           | Up to 30m (98ft) at 1080p on shielded BC-DGKat524<br>cable; up to 70m (230ft) at 1080p on shielded BC-<br>DGKat623 cable; up to 90m (295ft) at 1080p on shielded<br>BC-DGKat7a23 cable |  |  |  |
| POWER SOURCE:                                                                           | 100–240VAC; 50/60Hz, 43VA                                                                                                    |  |  |  |
| CONTROLS:                                                                               | Front panel buttons, Infrared remote control transmitter, RS-232, RS-485, Ethernet                                                                                                    |  |  |  |
| OPERATING TEMPERATURE:                                                                  | 0° to +40°C (32° to 104°F)                                                                                                    |  |  |  |
| STORAGE TEMPERATURE:                                                                    | -40° to +70°C (-40° to 158°F)                                                                                                    |  |  |  |
| HUMIDITY:                                                                               | 10% to 90%, RHL non-condensing                                                                                                    |  |  |  |
| DIMENSIONS:                                                                             | 19" x 7" x 1U (W, D, H)                                                                                                    |  |  |  |
| WEIGHT:                                                                                 | 2.5kg (5.5lbs) approx.                                                                                                    |  |  |  |
| ACCESSORIES:                                                                            | Power cord, IR transmitter, rack "ears"                                                                                                    |  |  |  |
| OPTIONS:                                                                                | External remote IR receiver cable                                                                                                    |  |  |  |
| Specifications are subject to change without notice at http://www.kramerelectronics.com |                                                                                                    |  |  |  |

## Default Communication Parameters

| EDID                           |                                                  |                                                                                                    |                   |  |  |  |
|--------------------------------|--------------------------------------------------|----------------------------------------------------------------------------------------------------|-------------------|--|--|--|
| EDID data is passed b          | EDID data is passed between Output 1 and Input 1 |                                                                                                    |                   |  |  |  |
| RS-232                         | RS-232                                           |                                                                                                    |                   |  |  |  |
| Protocol 2000                  |                                                  | Protocol 3000 (Default                                                                                       | t)                |  |  |  |
| Baud Rate:                     | 9600                                             | Baud Rate:                                                                                                   | 115,200           |  |  |  |
| Data Bits:                     | 8                                                | Data Bits:                                                                                                   | 8                 |  |  |  |
| Stop Bits:                     | 1                                                | Stop Bits:                                                                                                   | 1                 |  |  |  |
| Parity:                        | None                                             | Parity:                                                                                                    | None              |  |  |  |
| Command Format:                | HEX                                              | Command Format:                                                                                              | ASCII             |  |  |  |
| Example (Output 1 to Input 1): | 0x01, 0x81, 0x81,<br>0x81                        | Example (Output 1 to Input 1):                                                                               | #AV 1>1 <cr></cr> |  |  |  |
| Switching Protocol             |                                                  |                                                                                                    |                   |  |  |  |
| P2000 -> P3000                 |                                                  | P3000 -> P2000                                                                                               |                   |  |  |  |
| Command:                       | 0x38, 0x80, 0x83,<br>0x81                        | Command:                                                                                                    | #P2000 <cr></cr>  |  |  |  |
| Ethernet                       |                                                  |                                                                                                    |                   |  |  |  |
| Default Settings               |                                                  | Reset Settings                                                                                               |                   |  |  |  |
| IP Address: 192.168.1          | .39                                              | Power cycle the unit while holding in the<br>Factory Reset button, located on the rear<br>panel of the unit. |                   |  |  |  |
| TCP Port #: 5000               |                                                  |                                                                                                    |                   |  |  |  |
| UDP Port #: 50000              |                                                  |                                                                                                    |                   |  |  |  |

i

The Windows®-based Kramer control software (available for download the latest software from our Web site at <a href="http://www.kramerelectronics.com">http://www.kramerelectronics.com</a>) operates with protocol 2000. If the **VS-88DTP** is set to protocol 3000, it is automatically switched to protocol 2000

9

## 10 Default EDID

#### Each input on the **VS-88DTP** is loaded with a factory default EDID.

| Monitor:<br>Model name<br>Manufacturer<br>Plug and Play ID<br>Serial number<br>Manufacture date                                                                                                    | VS-88DTP<br>KRM<br>KRM0200<br>1<br>2006, ISO week 12                                                                                                    |
|----------------------------------------------------------------------------------------------------|----------------------------------------------------------------------------------------------------|
| EDID revision<br>Input signal type<br>Color bit depth<br>Display type<br>Screen size<br>Power management<br>Extension blocs                                                                                                    | 1.3<br>Digital (DVI)<br>Undefined<br>RGB color<br>700 x 390 mm (31.5 in)<br>Not supported<br>None                                                                                                    |
| DDC/CI                                                                                                    | n/a                                                                                                    |
| Color Characteristics:<br>Default color space<br>Display gamma<br>Red chromaticity<br>Green chromaticity<br>Blue chromaticity<br>White point (default)<br>Additional descriptors                                                                                                    | Non-sRGB<br>2.20<br>Rx 0.640 - Ry 0.341<br>Gx 0.286 - Gy 0.610<br>Bx 0.146 - By 0.069<br>Wx 0.284 - Wy 0.293<br>None                                                                                                    |
| Timing Characteristics:<br>Horizontal scan range<br>Vertical scan range<br>Video bandwidth<br>CVT standard<br>GTF standard<br>Additional descriptors<br>Preferred timing<br>Native/preferred timing<br>Modeline<br>Detailed timing #1<br>Modeline                                                                                                    | 45-56kHz<br>86-83Hz<br>560MHz<br>Not supported<br>Not supported<br>None<br>Yes<br>1280x768p at 60Hz (4:3)<br>"1280x768" 79.500 1280 1344 1472 1664 768 771 778 798 +hsync +vsync<br>1920x1200p at 60Hz (16:10)<br>"1920x1200" 154.000 1920 1968 2000 2080 1200 1203 1209 1235 +hsync -vsync                                                                                                    |
| Standard timings suppr<br>720 × 400p @70Hz<br>720 × 400p @88Hz<br>640 × 480p @60Hz<br>640 × 480p @67Hz<br>640 × 480p @72Hz<br>800 × 600p @56Hz<br>800 × 600p @75Hz<br>800 × 600p @75Hz<br>800 × 600p @75Hz<br>832 × 624p @75Hz<br>024 × 768p @60Hz<br>024 × 768p @70Hz<br>024 × 768p @75Hz<br>152 × 870p @75Hz<br>152 × 870p @75Hz<br>152 × 870p @75Hz<br>152 × 870p @60Hz<br>280 × 800p @60Hz<br>280 × 900p @60Hz<br>280 × 1024p @60Hz<br>280 × 1024p @60Hz | orted:<br>IBM VGA<br>IBM XGA2<br>IBM VGA<br>Apple Mac II<br>VESA<br>VESA<br>VESA<br>VESA<br>VESA<br>VESA<br>VESA<br>VESA<br>VESA<br>VESA<br>Apple Mac II<br>IBM<br>VESA<br>VESA<br>STD<br>VESA<br>STD<br>VESA<br>STD |

VS-88DTP - Default EDID

 Report Information:

 Date generated
 21-Jun-11

 Software revision
 2.53.0.861

 Data source
 File

 Operating system
 5.1.2600.2.Service Pack 3

#### Raw Data:

00,FF,FF,FF,FF,FF,F0,02E,4D,00,02,01,00,00,00,00,01,01,03,81,46,27,78,0A,D5,7C,A3,57,49,9C,25, 11,48,4B,FF,FF,80,8B,C0,81,00,95,00,81,40,81,80,90,40,B3,00,A9,40,0E,1F,00,80,51,00,1E,30,40,80, 37,00,6F,13,11,00,00,1E,28,3C,80,A0,70,B0,23,40,30,20,36,00,06,44,21,00,00,1A,00,00,00,FC,00,56, 53,2D,38,38,44,54,50,0A,20,20,20,00,00,00,FD,00,56,53,2D,38,38,44,54,50,0A,20,20,20,20,00,08

## 11 Updating the VS-88DTP Firmware

Instructions for upgrading the **VS-88DTP** firmware can be found at <u>http://www.kramerelectronics.com</u>.

VS-88DTP - Updating the VS-88DTP Firmware

## 12 Table of ASCII Codes for Serial Communication (Protocol 3000)

The following table lists the ASCII video signal codes that switch an input to an output for a single **VS-88DTP** machine in Protocol 3000. For more detailed information, see <u>Section 14.2</u>.

|      | OUT 1     | OUT 2     | OUT 3     | OUT 4     | OUT 5     | OUT 6     | OUT 7     | OUT 8     |
|------|-----------|-----------|-----------|-----------|-----------|-----------|-----------|-----------|
| IN 1 | #V 1>1 CR | #V 1>2 CR | #V 1>3 CR | #V 1>4 CR | #V 1>5 CR | #V 1>6 CR | #V 1>7 CR | #V 1>8 CR |
| IN 2 | #V 2>1 CR | #V 2>2 CR | #V 2>3 CR | #V 2>4 CR | #V 2>5 CR | #V 2>6 CR | #V 2>7 CR | #V 2>8 CR |
| IN 3 | #V 3>1 CR | #V 3>2 CR | #V 3>3 CR | #V 3>4 CR | #V 3>5 CR | #V 3>6 CR | #V 3>7 CR | #V 3>8 CR |
| IN 4 | #V 4>1 CR | #V 4>2 CR | #V 4>3 CR | #V 4>4 CR | #V 4>5 CR | #V 4>6 CR | #V 4>7 CR | #V 4>8 CR |
| IN 5 | #V 5>1 CR | #V 5>2 CR | #V 5>3 CR | #V 5>4 CR | #V 5>5 CR | #V 5>6 CR | #V 5>7 CR | #V 5>8 CR |
| IN 6 | #V 6>1 CR | #V 6>2 CR | #V 6>3 CR | #V 6>4 CR | #V 6>5 CR | #V 6>6 CR | #V 6>7 CR | #V 6>8 CR |
| IN 7 | #V 7>1 CR | #V 7>2 CR | #V 7>3 CR | #V 7>4 CR | #V 7>5 CR | #V 7>6 CR | #V 7>7 CR | #V 7>8 CR |
| IN 8 | #V 8>1 CR | #V 8>2 CR | #V 8>3 CR | #V 8>4 CR | #V 8>5 CR | #V 8>6 CR | #V 8>7 CR | #V 8>8 CR |

## 13 Hex Codes for Serial Communication (Protocol 2000)

The Hex codes listed in this section are used to set video channels for a single machine (set as Machine 1) connected via either RS-232 or Ethernet. Similar hex codes are used when the **VS-88DTP** is connected via RS-485 and the machine is set to number 2.

The following table lists the Hex codes that switch video channels:

|      | Video Cha   | Video Channel Switching Codes |             |             |             |             |             |             |
|------|-------------|-------------------------------|-------------|-------------|-------------|-------------|-------------|-------------|
|      | OUT 1       | OUT 2                         | OUT 3       | OUT 4       | OUT 5       | OUT 6       | OUT 7       | OUT 8       |
| IN 1 | 01 81 81 81 | 01 81 82 81                   | 01 81 83 81 | 01 81 84 81 | 01 81 85 81 | 01 81 86 81 | 01 81 87 81 | 01 81 88 81 |
| IN 2 | 01 82 81 81 | 01 82 82 81                   | 01 82 83 81 | 01 82 84 81 | 01 82 85 81 | 01 82 86 81 | 01 82 87 81 | 01 82 88 81 |
| IN 3 | 01 83 81 81 | 01 83 82 81                   | 01 83 83 81 | 01 83 84 81 | 01 83 85 81 | 01 83 86 81 | 01 83 87 81 | 01 83 88 81 |
| IN 4 | 01 84 81 81 | 01 84 82 81                   | 01 84 83 81 | 01 84 84 81 | 01 84 85 81 | 01 84 86 81 | 01 84 87 81 | 01 84 88 81 |
| IN 5 | 01 85 81 81 | 01 85 82 81                   | 01 85 83 81 | 01 85 84 81 | 01 85 85 81 | 01 85 86 81 | 01 85 87 81 | 01 85 88 81 |
| IN 6 | 01 86 81 81 | 01 86 82 81                   | 01 86 83 81 | 01 86 84 81 | 01 86 85 81 | 01 86 86 81 | 01 86 87 81 | 01 86 88 81 |
| IN 7 | 01 87 81 81 | 01 87 82 81                   | 01 87 83 81 | 01 87 84 81 | 01 87 85 81 | 01 87 86 81 | 01 87 87 81 | 01 87 88 81 |
| IN 8 | 01 88 81 81 | 01 88 82 81                   | 01 88 83 81 | 01 88 84 81 | 01 88 85 81 | 01 88 86 81 | 01 88 87 81 | 01 88 88 81 |

### 14 Kramer Protocol

By default, the **VS-88DTP** is set to protocol 3000 (see <u>Section 14.2</u>) but is also compatible with Kramer's Protocol 2000 (see <u>Section 14.3</u>).

You can download our user-friendly "Software for Calculating Hex Codes for Protocol 2000" from the technical support section on our Web site at: <u>http://www.kramerelectronics.com</u> <u>Section 14.1</u> describes how to switch between protocol 3000 and protocol 2000.

### 14.1 Switching Protocols

You can switch protocols either via the front panel buttons (see <u>Section 14.1.1</u>) or the protocol commands.

#### 14.1.1 Switching Protocols via the Front Panel Buttons

To switch from protocol 3000 to protocol 2000, press (not as part of a switching operation) and hold the OUT 1 and OUT 2 buttons for a few seconds. The display shows 2000.

To switch from protocol 2000 to protocol 3000, press and hold the OUT 1 and OUT 3 buttons for a few seconds.

The display shows 3000.

### 14.2 Kramer Protocol 3000

This RS-232/RS-485 communication protocol lets you control the machine from any standard terminal software (for example, Windows<sup>®</sup> HyperTerminal).

#### 14.2.1 Host Message Format

| Start | Address (optional) | Body    | Delimiter |
|-------|--------------------|---------|-----------|
| #     | Destination_id@    | Message | CR        |

#### 14.2.1.1 Simple Command

#### Command string with only one command without addressing:

| Start | Body                                | Delimiter |
|-------|-------------------------------------|-----------|
| #     | Command SP Parameter_1,Parameter_2, | CR        |

#### 14.2.1.2 Command String

|       | Formal syntax with commands concatenation and addressing: |                                                                                                    |           |  |  |
|-------|-----------------------------------------------------------|----------------------------------------------------------------------------------------------------|-----------|--|--|
| Start | Address                                                   | Body                                                                                                    | Delimiter |  |  |
| #     | Destination_id@                                           | Command_1 Parameter1_1,Parameter1_2, <br>Command_2 Parameter2_1,Parameter2_2, <br>Command_3<br>Parameter3_1,Parameter3_2, | CR        |  |  |

Formal syntax with commands concatenation and addressing:

#### 14.2.2 Device Message Format

| Start | Address (optional) | Body    | delimiter |
|-------|--------------------|---------|-----------|
| ~     | Sender_id@         | Message | CRLF      |

#### 14.2.2.1 Device Long Response

| Loboina | aammand |
|---------|---------|
| ECHOIDO | commano |
|         |         |

| Start | Address (optional) | Body                               | Delimiter |
|-------|--------------------|------------------------------------|-----------|
| ~     | Sender_id@         | Command SP [Param1 ,Param2] result | CR LF     |

 $\mathbf{CR} = \text{Carriage return (ASCII 13 = 0x0D)}$ 

LF = Line feed (ASCII 10 = 0x0A)

 $\mathbf{SP}$  = Space (ASCII 32 = 0x20)

#### 14.2.3 Command Terms

#### Command

A sequence of ASCII letters ('A'-'Z', 'a'-'z' and '-').

Command and parameters must be separated by at least one space.

#### Parameters

A sequence of alphameric ASCII characters ('0'-'9','A'-'Z','a'-'z' and some special characters for specific commands). Parameters are separated by commas.

#### Message string

Every command entered as part of a message string begins with a **message starting character** and ends with a **message closing character**. **Note**: A string can contain more than one command. Commands are separated by a pipe ( '|' ) character.

#### Message starting character

- '#' For host command/query
- '~' For machine response

**Device address** (Optional when directly connected to the device) K-NET Device ID or MACHINE NUMBER followed by '@' (ex. #02@CRLF)

#### Query sign

'?' follows some commands to define a query request.

#### All outputs sign

'\*' defines all outputs.

#### Message closing character

CR – For host messages; carriage return (ASCII 13) CRLF – For machine messages; carriage return (ASCII 13) + line-feed (ASCII 10)

#### Command chain separator character

When a message string contains more than one command, a pipe (  $|\!|$  ) character separates each command.

Spaces between parameters or command terms are ignored.

#### 14.2.4 Entering Commands

You can directly enter all commands using a terminal with ASCII communications software, such as HyperTerminal, Hercules, etc. Connect the terminal to the serial, Ethernet, or USB port on the Kramer device. To enter  $\[CR]$ , press the Enter key. ( $\[LF]$  is also sent but is ignored by command parser).

For commands sent from some non-Kramer controllers like Crestron, some characters require special coding (such as, /X##). Refer to the controller manual.

#### 14.2.5 Command Forms

Some commands have short name syntax in addition to long name syntax to allow faster typing. The response is always in long syntax.

#### 14.2.6 Command Chaining

Multiple commands can be chained in the same string. Each command is delimited by a pipe character ( '|' ). When chaining commands, enter the **message** 

starting character and the message closing character only once, at the beginning of the string and at the end.

Commands in the string do not execute until the closing character is entered.

A separate response is sent for every command in the chain.

#### 14.2.7 Maximum String Length

64 characters

#### 14.2.8 Backward Support

You can switch between protocols using a switch protocol command from either platform. The following tables list instruction codes for Protocol 3000.

| Help commands                                                  |                        |                       |                          |  |
|----------------------------------------------------------------|------------------------|-----------------------|--------------------------|--|
| Command                                                        |                        | Syntax                | Response                 |  |
| Protocol Handshal                                              | king                   | #CR                   | ~OK <b>CRLF</b>          |  |
|                                                                |                        |                       |                          |  |
| Device initiated me                                            | essages                |                       |                          |  |
| Command                                                        |                        |                       | Syntax                   |  |
| Start message                                                  |                        |                       | ~Protocol start CRLF     |  |
| Switcher actions                                               |                        |                       |                          |  |
| Video channel has                                              | switched (AFV mode)    | 1                     | AV IN>OUT                |  |
| Result codes (erro                                             | re)                    |                       |                          |  |
| Result codes (eno                                              | 15)                    |                       | Syntax                   |  |
| No                                                             |                        | 1                     |                          |  |
| No error. Command running succeeded                            |                        | COMMAND PARAMETERS OK |                          |  |
| Protocol Errors                                                |                        |                       |                          |  |
| Syntax Error                                                   |                        |                       | ERR001                   |  |
| Command not ava                                                | ilable for this device |                       | ERR002                   |  |
| Parameter is out o                                             | f range                |                       | ERR003                   |  |
| Unauthorized access (running command without the match login). |                        | ERR004                |                          |  |
|                                                                |                        |                       |                          |  |
| Basic routing commands                                         |                        |                       |                          |  |
| Command                                                        | Syntax                 |                       | Response                 |  |
| Switch video                                                   | AV IN-OUT, IN-OU       | 7,                    | AV INPOUT, INPOUT,RESULT |  |

| Switch video                                                                                                    | AV [ <u>N</u> > <u>OUT], [N</u> > <u>OUT]</u> ,                                                  | AV [N>[0UT], [N>[0UT],RESULT |  |  |
|----------------------------------------------------------------------------------------------------|--------------------------------------------------------------------------------------------------|------------------------------|--|--|
| OR                                                                                                    |                                                                                                  |                              |  |  |
| Switch video only                                                                                                    | VID [//\>0 <u>UT</u> , [/N\>0 <u>UT</u> ,<br>Short form: V [/N\>0 <u>UT</u> , [/N\>0 <u>UT</u> , | AV [N>OUT], [N>OUT],RESULT   |  |  |
| Note:<br>When AFV mode is active, this command will switch also audio. If audio is breakaway – device display<br>mode will change to show audio connections status. |                                                                                                  |                              |  |  |

**VS-88DTP - Kramer Protocol** 

| Basic routing commands                                                                                                    |               |                                                                                                    |                                       |                                                                                                    |                             |
|----------------------------------------------------------------------------------------------------|---------------|----------------------------------------------------------------------------------------------------|---------------------------------------|----------------------------------------------------------------------------------------------------|-----------------------------|
| Note: When AFV mode is active, this command will switch also video.                                                                                                    |               |                                                                                                    |                                       |                                                                                                    |                             |
| Read video connection                                                                                                    | VID?<br>Short | 0UT<br>form: V? (                                                                                                    | ουτ                                   | VID                                                                                                    | IN>OUT                      |
|                                                                                                    | VID?          | *                                                                                                    |                                       | VID                                                                                                    | IN>1, IN>2,                 |
| Parameter Description:<br>N = Input number or '0' to disconnect output.<br>'>' = Connection character between in and out parameters.<br>OUT = Output number or '*' for all outputs.                                                                                                    |               |                                                                                                    |                                       |                                                                                                    |                             |
| Examples:                                                                                                    |               |                                                                                                    | · · · · · · · · · · · · · · · · · · · |                                                                                                    |                             |
| Switch Video and Au<br>output 7                                                                                                    | udio inp      | out 3 to                                                                                                    | #AV 3>7 <b>CR</b>                     | ~AV                                                                                                    | 3>7 OK <mark>CRLF</mark>    |
| Switch Video input 2                                                                                                    | 2 to outp     | out 4                                                                                                    | #V 2>4 <b>CR</b>                      | ~AV                                                                                                    | 2>4 OK <b>CRLF</b>          |
| Switch Video input 4 machine number 6                                                                                                    | to out        | out 2 in                                                                                                    | #6@VID 4>2 <b>CR</b>                  | ~6@                                                                                                    | AV 4>2 OK <mark>CRLF</mark> |
| Disconnect Video ar                                                                                                    | nd Audi       | o Output 4                                                                                                    | #AV 0>4 <b>CR</b>                     | ~AV                                                                                                    | 0>4 OK <b>CRLF</b>          |
| Switch Video Input 3                                                                                                    | B to All      | Outputs                                                                                                    | #V 3>* <b>CR</b>                      | ~AV                                                                                                    | 3>* OK <b>CRLF</b>          |
| Chaining Multiple<br>commands* #AV 1>*   V 3>4,<br>82>3  V? * CR<br>First switch all Ai<br>outputs from inpu<br>Then switch vid<br>output 4, video i<br>video input and<br>output 2.<br>Then switch audi<br>Then disconnect<br>Then get status o<br>this is 4x4 matrix)<br>Commands proce<br>entering CR, resp<br>each command a |               | 2>2, 82>1, 0>2  V<br>udio and video<br>t 1,<br>eo input 3 to<br>input 2 to output 2,<br>disconnect video<br>o input 3 to output 2,<br>audio output 1.<br>f all links (assume<br>b.<br>essing start after<br>ponse will sent for<br>fter processing it. | ~AV<br>~AV<br>~AUI<br>~AV             | 1>* OK <mark>CRLF</mark><br>1>2, 3>4 OK <mark>CRLF</mark><br>82>3 <b>ERR### CRLF</b><br>D 0>1 OK <mark>CRLF</mark><br>1>1, 0>2, 1>3, 3>4 <b>CRLF</b> |                             |
| Preset commands                                                                                                    |               |                                                                                                    |                                       |                                                                                                    |                             |
| Command Syntax                                                                                                    |               |                                                                                                    |                                       | Response                                                                                                    |                             |

| Command                   | Syntax                        | Response                             |
|---------------------------|-------------------------------|--------------------------------------|
| Store current connections | PRST-STO PRESET               | PRST-STO PRESET RESULT               |
| to preset                 | Short form: PSTO PRESET       |                                      |
|                           |                               |                                      |
| Recall saved preset       | PRST-RCL PRESET               | PRST-RCL PRESET RESULT               |
|                           | Short form: PRCL PRESET       |                                      |
|                           |                               |                                      |
| Read video connections    | PRST-VID? PRESET,OUT          | PRST-VID PRESET, IN>OUT              |
| from saved preset         | Short form: PVID? PRESET, OUT |                                      |
|                           | PRST-VID? PRESET, *           | PRST-VID <u>PRESET</u> , IN>1, IN>2, |

| Preset | commands |
|--------|----------|
|        |          |

Command Syntax

Parameters Description: PRESET = Preset number.

**OUT** = Output in preset to show for, '\*' for all.

| Examples:                                           |                       |                            |
|-----------------------------------------------------|-----------------------|----------------------------|
| Store current Audio & Video connections to preset 5 | #PRST-STR 5 <b>CR</b> | ~PRST-STR 5 OK <b>CRLF</b> |
| Recall Audio & Video<br>connections from preset 3   | #PRCL 3 <b>CR</b>     | ~PRST-RCL 3 OKCRLF         |
| Show source of video<br>output 2 from preset 3      | #PRST-VID? 3,2CR      | ~PRST-VID 3: 4>2 CRLF      |

Response

| Operation commands                                                                |                                        |                          |  |  |  |
|-----------------------------------------------------------------------------------|----------------------------------------|--------------------------|--|--|--|
| Command                                                                           | Syntax                                 | Response                 |  |  |  |
| Lock front panel                                                                  | LOCK-FP LOCK-MODE                      | LOCK-FP LOCK-MODE RESULT |  |  |  |
|                                                                                   | Short form: LCK LOCK-MODE              |                          |  |  |  |
|                                                                                   |                                        |                          |  |  |  |
| Get front panel locking                                                           | LOCK-FP?                               | LOCK-FP LOCK-MODE        |  |  |  |
| Baramatara Description:                                                           |                                        |                          |  |  |  |
| Parameters Description.                                                           | Parameters Description:                |                          |  |  |  |
| LOCK-MODE = Front panel                                                           | LOCK-MODE = Front panel locking state: |                          |  |  |  |
| "0" or "off" to unlock front panel buttons.                                       |                                        |                          |  |  |  |
| "1" or "on" to lock front panel buttons.                                          |                                        |                          |  |  |  |
| Restart device                                                                    | RESET                                  | RESET OK                 |  |  |  |
| Switch to protocol 2000* P2000 P2000 OK                                           |                                        |                          |  |  |  |
| * Protocol 2000 has command to switch back to ASCII protocol (like protocol 3000) |                                        |                          |  |  |  |

| Machine info commands                     |                           |                                                                 |  |  |
|-------------------------------------------|---------------------------|-----------------------------------------------------------------|--|--|
| Command                                   | Syntax                    | Response                                                        |  |  |
| * Time settings commands re               | quire admin authorization |                                                                 |  |  |
| Read in\outs count                        | INFO-IO?                  | INFO-IO: IN <u>INPUTS_COUNT</u> , OUT<br>OUTPUTS_COUNT          |  |  |
| Read max presets count                    | INFO-PRST?                | INFO-PRST: VID<br>PRESET_VIDEO_COUNT, AUD<br>PRESET_AUDIO_COUNT |  |  |
| Reset configuration to<br>factory default | FACTORY                   | FACTORY RESULT                                                  |  |  |

| Identification commands      |                   |                           |
|------------------------------|-------------------|---------------------------|
| Command                      | Syntax            | Response                  |
| Protocol Handshaking         | #CR               | ~OK CRLF                  |
| Read device model            | MODEL?            | MODEL MACHINE_MODEL       |
| Read device serial<br>number | SN?               | SN <u>SERIAL_NUMBER</u>   |
| Read device firmware version | VERSION?          | VERSION MAJOR MINOR BUILD |
| Set machine name             | NAME MACHINE_NAME | NAME MACHINE_NAME RESULT  |

VS-88DTP - Kramer Protocol

| Identification commands                   |          |                                            |
|-------------------------------------------|----------|--------------------------------------------|
| Command                                   | Syntax   | Response                                   |
| Read machine name                         | NAME?    | NAME MACHINE_NAME                          |
| Reset machine name to<br>factory default* | NAME-RST | NAME-RST<br>MACHINE_FACTORY_NAME<br>RESULT |
|                                           |          |                                            |

\*Note: machine name not equal to model name. This name relevance for site viewer identification of specific machine or for network using (with DNS feature on). MACHINE\_NAME = Up to 14 Alfa-Numeric chars.

\* Machine factory name = Model name + last 4 digits from serial number.

| Network Setting Commands                                        | 5                                  |                           |  |  |
|-----------------------------------------------------------------|------------------------------------|---------------------------|--|--|
| Set IP Address                                                  | NET-IP IP_ADDRESS                  | NET-IP IP_ADDRESS RESULT  |  |  |
|                                                                 | NTIP                               |                           |  |  |
| Read IP Address                                                 | NET-IP?                            | NET-IP IP_ADDRESS         |  |  |
|                                                                 | NTIP?                              |                           |  |  |
|                                                                 |                                    |                           |  |  |
| Read MAC Address                                                | NET-MAC?                           | NET-MAC MAC_ADDRESS       |  |  |
|                                                                 | NTMC                               |                           |  |  |
|                                                                 |                                    |                           |  |  |
| Set subnet mask                                                 | NET-MASK SUBNET_MASK               | NET-MASK SUBNET_MASK      |  |  |
|                                                                 | NTMSK                              | RESULT                    |  |  |
| Read subnet mask                                                | NET-MASK?                          | NET-MASK SUBNET_MASK      |  |  |
|                                                                 | NTMSK?                             |                           |  |  |
| Set gateway address                                             | NET-GATE GATEWAY_ADDRESS           | NET-GATE GATEWAY_ADDRESS  |  |  |
|                                                                 | NTGT                               | RESULT                    |  |  |
| Read subnet mask                                                | NET-GATE?                          | NET-GATE GATEWAY_ADDRESS  |  |  |
|                                                                 | NTGT?                              |                           |  |  |
|                                                                 |                                    |                           |  |  |
| Set DHCP mode                                                   | NET-DHCP DHCP_MODE                 | NET-DHCP DHCP_MODE RESULT |  |  |
|                                                                 | NTDH                               |                           |  |  |
| Read subnet mask                                                | NET-DHCP?                          | NET-DHCP DHCP_MODE        |  |  |
|                                                                 | NTDH?                              |                           |  |  |
| DHCP_MODE =                                                     |                                    |                           |  |  |
| 0 – Don't use DHCP (Use IP s                                    | set by factory or IP set command). |                           |  |  |
| 1 – Try to use DHCP, if unavailable use IP as above.            |                                    |                           |  |  |
| Change protocol ethernet                                        | ETH-PORT PROTOCOL, PORT            | ETH-PORT PROTOCOL ,PORT   |  |  |
| port                                                            | ETHP                               | RESULT                    |  |  |
| Read protocol ethernet                                          | ETH-PORT? PROTOCOL                 | ETH-PORT PROTOCOL , PORT  |  |  |
| port                                                            | ETHP?                              |                           |  |  |
| PROTOCOL = TCP / UDP (transport layer protocol)                 |                                    |                           |  |  |
| PORT = ethernet port to enter protocol 3000 commands.           |                                    |                           |  |  |
| 1-65535 = User defined port                                     |                                    |                           |  |  |
| 0 - reset port to factory default (50000 for UDP, 5000 for TCP) |                                    |                           |  |  |

### 14.3 Kramer Protocol 2000

The Kramer Protocol 2000 RS-232/RS-485 communication uses four bytes of information as defined below.

| MSB      |             |             |    |    |    | LSB |    |
|----------|-------------|-------------|----|----|----|-----|----|
|          | DESTINATION | INSTRUCTION |    |    |    |     |    |
| 0        | D           | N5          | N4 | N3 | N2 | N1  | N0 |
| 7        | 6           | 5           | 4  | 3  | 2  | 1   | 0  |
| 1st byte |             |             |    |    |    |     |    |

|   | INPUT |    |    |    |    |    |    |
|---|-------|----|----|----|----|----|----|
| 1 | 16    | 15 | 14 | 13 | 12 | 11 | 10 |
| 7 | 6     | 5  | 4  | 3  | 2  | 1  | 0  |
|   |       |    |    |    |    |    |    |

2nd byte

|        | OUTPUT |    |    |    |    |    |    |
|--------|--------|----|----|----|----|----|----|
| 1      | O6     | O5 | 04 | O3 | O2 | 01 | O0 |
| 7      | 6      | 5  | 4  | 3  | 2  | 1  | 0  |
| 0.11.1 |        |    |    |    |    |    |    |

3rd byte

|     |   |     |   | MACHINE NU | JMBER |    |    |    |
|-----|---|-----|---|------------|-------|----|----|----|
| ſ   | 1 | OVR | Х | M4         | M3    | M2 | M1 | M0 |
| [   | 7 | 6   | 5 | 4          | 3     | 2  | 1  | 0  |
| - 2 |   |     |   |            |       |    |    |    |

4th byte

1st BYTE: Bit 7 – Defined as 0.

D – "DESTINATION":

0 - for sending information to the switchers (from the PC);

- 1 for sending to the PC (from the switcher).
- N5...N0 "INSTRUCTION"

The function that is to be performed by the switcher(s) is defined by the INSTRUCTION (6 bits). Similarly, if a function is performed via the machine's keyboard, then these bits are set with the INSTRUCTION NO., which was performed. The instruction codes are defined according to the table below (INSTRUCTION NO. is the value to be set for N5...N0).

When switching (i.e. instruction codes 1 and 2), the INPUT (7 bits) is set as the input number which is to be switched. Similarly, if switching is done via the machine's front-panel, then these bits are set with the INPUT NUMBER which was switched. For other operations, these bits are defined according to the table.

| 3rd BYTE: | Bit 7 – Defined as 1. |
|-----------|-----------------------|
|           | 0600 - "OUTPUT"       |

When switching (i.e. instruction codes 1 and 2), the OUTPUT (7 bits) is set as the output number which is to be switched. Similarly, if switching is done via the machine's front-panel, then these bits are set with the OUTPUT NUMBER which was switched. For other operations, these bits are defined according to the table.

4th BYTE: Bit 7 – Defined as 1. Bit 5 – Don't care. OVR – Machine number override. M4...M0 – MACHINE NUMBER.

Used to address machines in a system via their machine numbers. When several machines are controlled from a single serial port, they are usually configured together with each machine having an individual machine number. If the OVR bit is set, then all machine numbers will accept (implement) the command, and the addressed machine will reply. For a single machine controlled via the serial port, always set M4...M0 = 1, and make sure that the machine itself is configured as MACHINE NUMBER = 1.

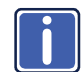

All the values in the table below are decimal, unless otherwise stated

| Instruction Codes for Protocol 2000 |                                                                  |                                                                                                    |                                                                                                    |          |  |  |  |
|-------------------------------------|------------------------------------------------------------------|----------------------------------------------------------------------------------------------------|----------------------------------------------------------------------------------------------------|----------|--|--|--|
| Instruction                         |                                                                  | Definition for Specific I                                                                                                    | Notes                                                                                                    |          |  |  |  |
| #                                   | Description                                                      | Input                                                                                                    | Output                                                                                                    |          |  |  |  |
| 0                                   | RESET VIDEO                                                      | 0                                                                                                    | 0                                                                                                    | 1        |  |  |  |
| 1                                   | SWITCH VIDEO                                                     | Set equal to video input that is<br>to be switched<br>(0 = disconnect)                                                                                                    | Set equal to video output which<br>is to be switched<br>(0 = to all the outputs)                                                                                                    | 2, 15    |  |  |  |
| 3                                   | STORE VIDEO STATUS                                               | Set as SETUP #                                                                                                    | 0 - to store<br>1 - to delete                                                                                                    | 2, 3, 15 |  |  |  |
| 4                                   | RECALL VIDEO STATUS                                              | Set as SETUP #                                                                                                    | 0                                                                                                    | 2, 3, 15 |  |  |  |
| 5                                   | REQUEST STATUS OF A<br>VIDEO OUTPUT                              | Set as SETUP #                                                                                                    | Equal to output number whose<br>status is required                                                                                                    | 4, 3     |  |  |  |
| 15                                  | REQUEST WHETHER SETUP<br>IS DEFINED / VALID INPUT<br>IS DETECTED | SETUP #<br>or<br>Input #                                                                                                    | 0 - for checking if setup is<br>defined<br>1 - for checking if input is valid                                                                                                    | 8        |  |  |  |
| 16                                  | ERROR / BUSY                                                     | For invalid / valid input (i.e.<br>OUTPUT byte = 4 or OUTPUT<br>byte = 5), this byte is set as the<br>input #                                                                                                    | 0 - error<br>1 - invalid instruction<br>2 - out of range<br>3 - machine busy<br>4 - invalid input<br>5 - valid input<br>6 - RX buffer overflow                                                          | 9, 25    |  |  |  |
| 30                                  | LOCK FRONT PANEL                                                 | 0 - Panel unlocked<br>1 - Panel locked                                                                                                    | 0                                                                                                    | 2        |  |  |  |
| 31                                  | REQUEST WHETHER PANEL<br>IS LOCKED                               | 0                                                                                                    | 0                                                                                                    | 16       |  |  |  |
| 56                                  | CHANGE TO ASCII                                                  | 0                                                                                                    | Kramer protocol 3000                                                                                                    | 19       |  |  |  |
| 61                                  | IDENTIFY MACHINE                                                 | 1 - video machine name     2 - audio machine name     3 - video software version     4 - audio software version     5 - RS422 controller name     6 - RS422 controller version     7 - remote control name     8 - remote software version     9 - Protocol 2000 revision | 0 - Request first 4 digits<br>1 - Request first suffix<br>2 - Request second suffix<br>3 - Request third suffix<br>10 - Request first prefix<br>11 - Request second prefix<br>12 - Request third prefix | 13       |  |  |  |
| 62                                  | DEFINE MACHINE                                                   | <ol> <li>1 - number of inputs</li> <li>2 - number of outputs</li> <li>3 - number of setups</li> </ol>                                                                                                    | 1 - for video<br>2 - for audio                                                                                                    | 14       |  |  |  |

NOTES on the above table:

NOTE 1 - When the master switcher is reset, (e.g. when it is turned on), the reset code is sent to the PC. If this code is sent to the switchers, it will reset according to the present power-down settings.

NOTE 2 - These are bi-directional definitions. That is, if the switcher receives the code, it will perform the instruction; and if the instruction is performed (due to a keystroke operation on the front panel), then these codes are sent. For example, if the HEX code

01 85 88 83 was sent from the PC, then the switcher (machine 3) will switch input 5 to output 8. If the user switched input 1 to output 7 via the from panel keypad, then the switcher will send HEX codes:

41 81 87 83

```
to the PC.
```

When the PC sends one of the commands in this group to the switcher, then, if the instruction is valid, the switcher replies by sending to the PC the same four bytes that it was sent (except for the first byte, where the DESTINATION bit is set high).

NOTE 3 - SETUP # 0 is the present setting. SETUP # 1 and higher are the settings saved in the switcher's memory, (i.e. those used for Store and Recall).

NOTE 4 - The reply to a "REQUEST" instruction is as follows: the same instruction and INPUT codes as were sent are returned, and the OUTPUT is assigned the value of the requested parameter. The replies to instructions 10 and 11 are as per the definitions in instructions 7 and 8 respectively. For example, if the present status of machine number 5 is breakaway setting, then the reply to the HEX code

| 0B       | 80        | 80 | 85 |
|----------|-----------|----|----|
| would be | HEX codes |    |    |
| 4B       | 80        | 81 | 85 |

NOTE 6 – If INPUT is set to 127 for these instructions, then, if the function is defined on this machine, it replies with OUTPUT=1. If the function is not defined, then the machine replies with OUTPUT=0, or with an error (invalid instruction code).

If the INPUT is set to 126 for these instructions, then, if possible, the machine will return the current setting of this function, even for the case that the function is not defined. For example, for a video switcher which always switches during the VIS of input #1, (and its VIS setting cannot be programmed otherwise), the reply to the HEX code 0A FE 81 (i.e. request VIS setting, with INPUT set as 126dec) would be HEX codes 4A FE 81 (i.e. VIS setting = 1, which is defined as VIS from input #1).

NOTE 8 - The reply is as in TYPE 3 above, except that here the OUTPUT is assigned with the value 0 if the setup is not defined / no valid input is detected; or 1 if it is defined / valid input is detected.

NOTE 9 - An error code is returned to the PC if an invalid instruction code was sent to the switcher, or if a parameter associated with the instruction is out of range (e.g. trying to save to a setup greater than the highest one, or trying to switch an input or output greater than the highest one defined). This code is also returned to the PC if an RS-232 instruction is sent while the machine is being programmed via the front panel. Reception of this code by the switcher is not valid.

 NOTE 13 - This is a request to identify the switcher/s in the system. If the OUTPUT is set as 0, and the INPUT is set as 1, 2, 5 or 7, the machine will send its name. The reply is the decimal value of the INPUT and OUTPUT. For example, for a 2216, the reply to the request to send the audio machine name would be (HEX codes):

 7D
 96
 90
 81 (i.e. 128dec+ 22dec for 2nd byte, and 128dec+ 16dec for 3rd byte).

If the request for identification is sent with the INPUT set as 3 or 4, the appropriate machine will send its software version number. Again, the reply would be the decimal value of the INPUT and OUTPUT - the INPUT representing the number in front of the decimal point, and the OUTPUT representing the number after it. For example, for version 3.5, the reply to the request to send the version number would be (HEX codes): 7D 83 85 81 (i.e. 128dec+ 3dec for 2nd byte, 128dec+ 5dec for 3rd byte).

If the OUTPUT is set as 1, then the ASCII coding of the lettering following the machine's name is sent. For example, for the VS-7588YC, the reply to the request to send the first suffix would be (HEX codes): 7D D9 C3 81 (i.e. 128dec+ ASCII for "C", 128dec+ ASCII for "C").

 NOTE 14 - The number of inputs and outputs refers to the specific machine which is being addressed, not to the system.

 For example, if six 16X16 matrices are configured to make a 48X32 system (48 inputs, 32 outputs), the reply to the HEX code

 3E
 82
 81
 82 (i.e. request the number of outputs)

 would be HEX codes
 7E
 82
 90
 82

i.e. 16 outputs

NOTE 16 - The reply to the "REQUEST WHETHER PANEL IS LOCKED" is as in NOTE 4 above, except that here the OUTPUT is assigned with the value 0 if the panel is unlocked, or 1 if it is locked.

NOTE 19 – After this instruction is sent, the unit will respond to the ASCII command set defined by the OUTPUT byte. The ASCII command to operate with the HEX command set must be sent in order to return to working with HEX codes.

 NOTE 25 - For units which detect the validity of the video inputs, Instruction 16 will be sent whenever the unit detects a change in the state of an input (in real-time).

 For example, if input 3 is detected as invalid, the unit will send the HEX codes

 10
 83
 84
 81

 10
 87
 85
 81.

#### LIMITED WARRANTY

The warranty obligations of Kramer Electronics for this product are limited to the terms set forth below:

#### What is Covered

This limited warranty covers defects in materials and workmanship in this product.

#### What is Not Covered

This limited warranty does not cover any damage, deterioration or malfunction resulting from any alteration, modification, improper or unreasonable use or maintenance, misuse, abuse, accident, neglect, exposure to excess molsture, fire, improper packing and shipping (such claims must be presented to the carrier), lightning, power surges, or other acts of nature. This limited warranty does not cover any damage, deterioration or malfunction resulting from the installation or removal of this product from any installation, any unauthorized tampering with this product, any repairs attempted by anyone unauthorized by Kramer Electronics to make such repairs, or any other cause which does not relate directly to a defect in materials and/or workmanship of this product. This limited warranty does not cover cartons, equipment enclosures, cables or accessories used in conjunction with this product.

Without limiting any other exclusion herein, Kramer Electronics does not warrant that the product covered hereby, including, without limitation, the technology and/or integrated circuit(s) included in the product, will not become obsolete or that such items are or will remain compatible with any other product or technology with which the product may be used.

#### How Long Does this Coverage Last

Seven years as of this printing; please check our Web site for the most current and accurate warranty information. Who is Covered

Only the original purchaser of this product is covered under this limited warranty. This limited warranty is not transferable to subsequent purchasers or owners of this product.

#### What Kramer Electronics will do

Kramer Electronics will, at its sole option, provide one of the following three remedies to whatever extent it shall deem necessary to satisfy a proper claim under this limited warranty:

- Let to repair or facilitate the repair of any defective parts within a reasonable period of time, free of any charge for the necessary parts and labor to complete the repair and restore this product to its proper operating condition. Kramer Electronics will also pay the shipping costs necessary to return this product not the repair is complete.
- Replace this product with a direct replacement or with a similar product deemed by Kramer Electronics to perform substantially the same function as the original product.
- Issue a refund of the original purchase price less depreciation to be determined based on the age of the product at the time remedy is sought under this limited warranty.

#### What Kramer Electronics will not do Under This Limited Warranty

If this product is returned to Kramer Electronics or the authorized dealer from which it was purchased or any other party authorized to repair Kramer Electronics products, this product must be insured during shipment, with the insurance and shipping charges prepaid by you. If this product is returned uninsured, you assume all risks of loss or damage during shipment. Kramer Electronics will not be responsible for any costs related to the removal or re-installation of this product from or into any installation. Kramer Electronics will not be responsible for any costs related to any setting up this product, any adjustment of user controls or any programming required for a specific installation of this product.

#### How to Obtain a Remedy under this Limited Warranty

To obtain a remedy under this limited warranty, you must contact either the authorized Kramer Electronics reseller from whom you purchased this product or the Kramer Electronics office nearest you. For a list of authorized Kramer Electronics resellers and/or Kramer Electronics authorized service providers, please visit our web site at www.kramerelectronics.com or contact the Kramer Electronics office nearest you.

In order to pursue any remedy under this limited warranty, you must possess an original, dated receipt as proof of purchase from an authorized Kramer Electronics reseller. If this product is returned under this limited warranty, a return authorization number, obtained from Kramer Electronics, will be required. You may also be directed to an authorized reseller or a person authorized by Kramer Electronics to repair the product.

If it is decided that this product should be returned directly to Kramer Electronics, this product should be properly packed, preferably in the original carton, for shipping. Cartons not bearing a return authorization number will be refused.

#### Limitation on Liability

THE MAXIMUM LIABILITY OF KRAMER ELECTRONICS UNDER THIS LIMITED WARRANTY SHALL NOT EXCEED THE ACTUAL PURCHASE PRICE PAID FOR THE PRODUCT. TO THE MAXIMUM EXTENT PERMITTED BY LAW, KRAMER ELECTRONICS IS NOT RESPONSIBLE FOR DIRECT. SPECIAL, INCIDENTAL OR CONSEQUENTIAL DAMAGES RESULTING FROM ANY BREACH OF WARRANTY OR CONDITION, OR UNDER ANY OTHER LEGAL THEORY. Some countries, districts or states do not allow the exclusion or limitation of relief, special, incidental, consequential or indirect damages, or the limitation of liability to specified amounts, so the above limitations or exclusions may not apply to you.

#### **Exclusive Remedy**

TO THE MAXIMUM EXTENT PERMITTED BY LAW, THIS LIMITED WARRANTY AND THE REMEDIES SET FORTH ABOVE ARE EXCLUSIVE AND IN LIEU OF ALL OTHER WARRANTIES, REMEDIES AND CONDITIONS, WHETHER ORAL OR WRITTEN, EXPRESS OR IMPLIED. TO THE MAXIMUM EXTENT PERMITTED BY LAW, KRAMER ELECTRONICS SPECIFICALLY DISCLAIMS ANY AND ALL IMPLIED WARRANTIES, INCLUDING, WITHOUT LIMITATION, WARRANTIES OF MERCHANTABILITY AND FITNESS FOR A PARTICULAR PURPOSE. IF KRAMER ELECTRONICS CANNOT LAWFULLY DISCLAIM OR EXCLUDE IMPLIED WARRANTIES UNDER APPLICABLE LAW, THEN ALL IMPLIED WARRANTIES COVERING THIS PRODUCT, INCLUDING WARRANTIES UNDER APPLICABLE LAW, THEN ALL IMPLIED WARRANTIES COVERING THIS PRODUCT AS PROVIDED UNDER APPLICABLE LAW.

APPLITIO THIS PRODUCT TO WHIGH THIS LIMITED WARRANTY APPLIES IS A "CONSUMER PRODUCT" UNDER THE MAGNUSON-MOSS WARRANTY ACT (15 U.S.C.A. §2301, ET SEQ.) OR OTHER APPICABLE LAW, THE FOREGOING DISCLAIMER OF IMPLIED WARRANTIES SHALL NOT APPLY TO YOU, AND ALL IMPLIED WARRANTIES ON THIS PRODUCT, INCLUDING WARRANTIES OF MERCHANTABILITY AND FITNESS FOR THE PARTICULAR PURPOSE, SHALL APPLY AS PROVIDED UNDER APPLICABLE LAW.

#### **Other Conditions**

This limited warranty gives you specific legal rights, and you may have other rights which vary from country to country or state to state.

This limited warranty is void if (i) the label bearing the serial number of this product has been removed or defaced, (ii) the product is not distributed by Kramer Electronics or (iii) this product is not purchased from an authorized Kramer Electronics reseller. If you are unsure whether a reseller is an authorized Kramer Electronics reseller, please visit our Web site at

www.kramerelectronics.com or contact a Kramer Electronics office from the list at the end of this document.

Your rights under this limited warranty are not diminished if you do not complete and return the product registration form or complete and submit the online product registration form. Kramer Electronics thanks you for purchasing a Kramer Electronics product. We hope it will give you years of satisfaction.

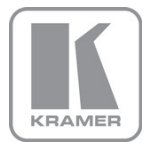

For the latest information on our products and a list of Kramer distributors, visit our Web site where updates to this user manual may be found.

#### We welcome your questions, comments, and feedback. Web site: www.kramerelectronics.com

VVeb site: <u>www.kramerelectronics</u> E-mail: <u>info@kramerel.com</u>

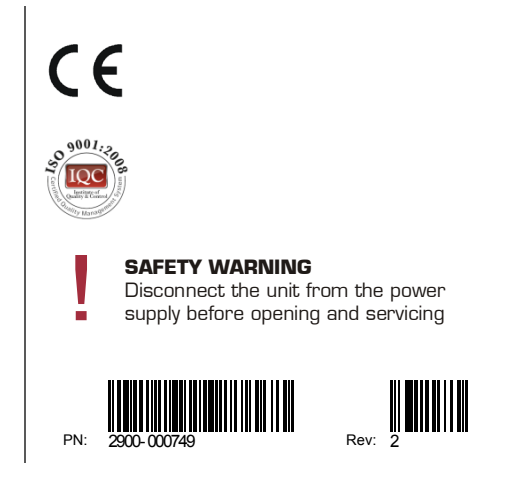

Free Manuals Download Website <u>http://myh66.com</u> <u>http://usermanuals.us</u> <u>http://www.somanuals.com</u> <u>http://www.4manuals.cc</u> <u>http://www.4manuals.cc</u> <u>http://www.4manuals.cc</u> <u>http://www.4manuals.com</u> <u>http://www.404manual.com</u> <u>http://www.luxmanual.com</u> <u>http://aubethermostatmanual.com</u> Golf course search by state

http://golfingnear.com Email search by domain

http://emailbydomain.com Auto manuals search

http://auto.somanuals.com TV manuals search

http://tv.somanuals.com